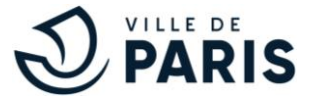

#### TUTORIEL INSCRIPTIONS PARIS SPORT VACANCES

Le programme des stages est en général disponible deux à trois semaines avant le début des vacances scolaires.

Consultez le programme des stages, par arrondissement ou par discipline sur: <u>https://www.paris.fr/sportvacances</u>

Si vous souhaitez inscrire un de vos enfants à un stage Paris Sport Vacances, rendez-vous sur <u>https://www.paris.fr/sportvacances</u> dans la rubrique « Inscrivez –vous à un stage Paris Sport Vacances ».

Une fois sur la plateforme e-cotiz, suivez ce tutoriel étape par étape.

#### 1<sup>ère</sup> étape :

Sélectionnez le nombre d'enfants à inscrire, la semaine souhaitée et la discipline du stage en vous inscrivant sur le site dédié (pour l'exemple, nous sélectionnerons 1 enfant) :

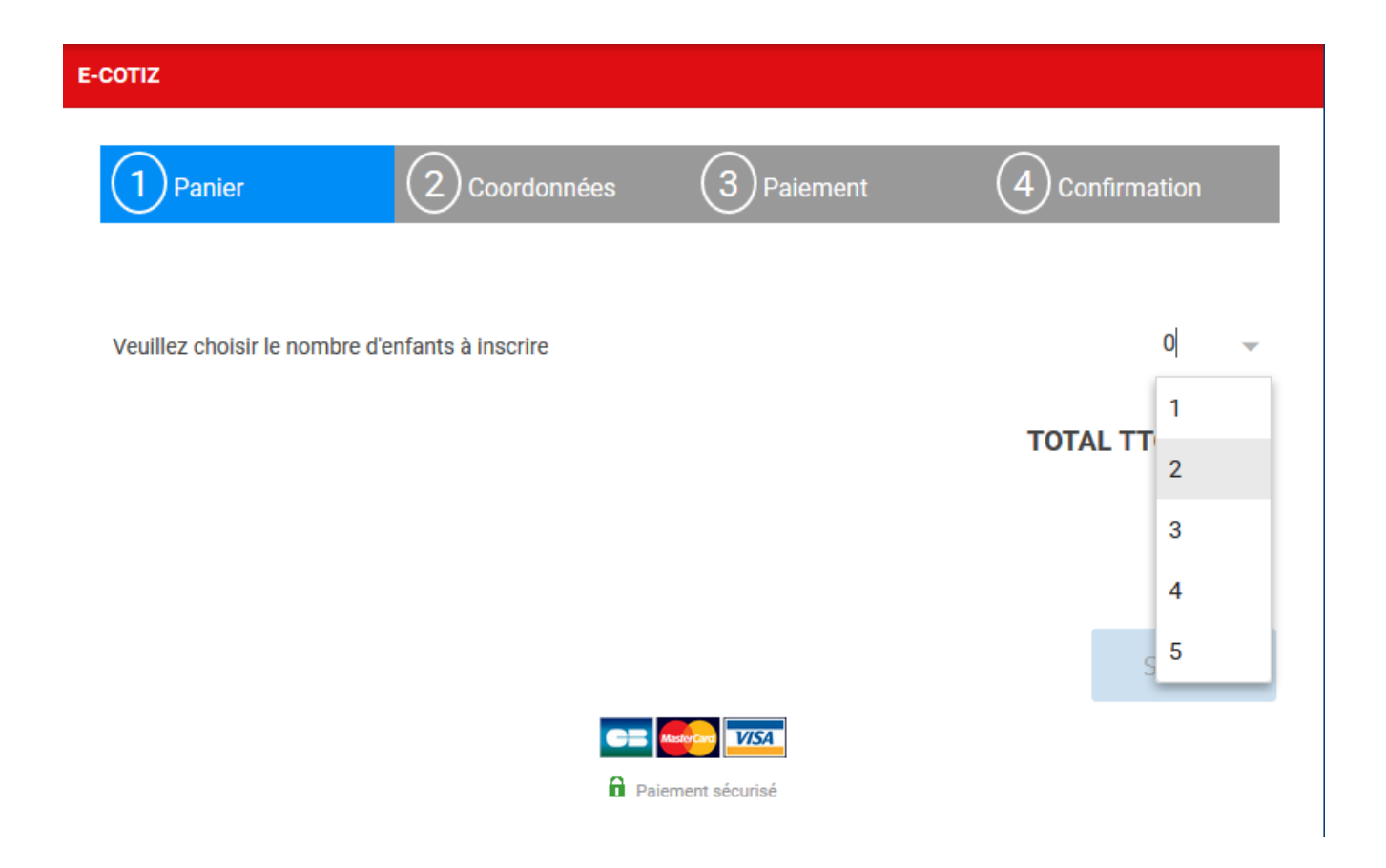

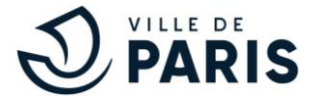

Sélectionnez la semaine durant laquelle vous souhaitez inscrire votre enfant (pour l'exemple, nous sélectionnerons la semaine 2) :

| E-COTIZ                   |                                                        |            |                         |
|---------------------------|--------------------------------------------------------|------------|-------------------------|
| 1 Panier                  | 2 Coordonnées                                          | 3 Paiement |                         |
| Veuillez choisir le nombr | e d'enfants à inscrire                                 |            | 1 👻                     |
| ENFANT 1                  |                                                        |            |                         |
| Semaine 1 (Lundi 22       | Avril au Vendredi26 Avril)<br>Avril au Vendredi 3 Mai) |            |                         |
| Sélectionnez votre        | stage                                                  |            | •                       |
|                           |                                                        |            | Sous TOTAL TTC : 0,00 € |

# 3<sup>ème</sup> étape :

Sélectionnez le stage dans le menu déroulant auquel vous souhaitez inscrire votre enfant (pour l'exemple, nous sélectionnerons le Basket-ball – S2) :

| ENFANT 1                                       |   |
|------------------------------------------------|---|
|                                                |   |
| Semaine 1 (Lundi 22 Avril au Vendredi26 Avril) |   |
| Semaine 2 (Lundi 29 Avril au Vendredi 3 Mai)   |   |
| Basket-ball - S2                               | • |
| Sélectionnez votre formule                     | • |

Sous TOTAL TTC : 0,00 €

**TOTAL TTC** : 0,00 €

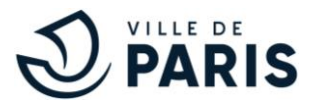

# Pour un stage « Journée » payant (pour un stage gratuit aller directement à la rubrique concernée page 9):

#### 4<sup>ème</sup> étape :

Sélectionnez la formule à laquelle vous voulez inscrire votre enfant, si vous avez sélectionné au moins un stage «Journée» (comme dans l'exemple ci-dessous), munissez-vous de votre quotient familial (notification de tarif périscolaire délivrée par la <u>caisse des écoles</u> ou le quotient familial de la Caisse d'allocations familiales calculé à partir de juin 2018), vous en aurez besoin pour la suite de l'inscription. Pour le quotient 10, il faudra télécharger un document vierge pour continuer votre inscription.

| ENFANT 1                                                             |   |
|----------------------------------------------------------------------|---|
|                                                                      |   |
| Semaine 1 (Lundi 22 Avril au Vendredi26 Avril)                       |   |
| 🗷 Semaine 2 (Lundi 29 Avril au Vendredi 3 Mai)                       |   |
| Basket-ball - S2                                                     | • |
| Stage Journée de 12 à 16ans au Gymnase Michel Lecomte 9h-17h 3ème    | • |
|                                                                      |   |
| Informations de stage : Nombre de places restantes 13 / Heure 9h-17h |   |

Sous TOTAL TTC : 0,00 €

-- Sélectionnez votre quotient familial --

TOTAL TTC : 0,00 €

•

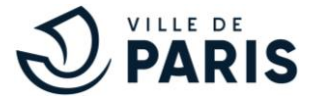

Indiquez votre quotient familial (inférieur ou égal à 234 euros pour l'exemple), puis cliquez sur « suivant » :

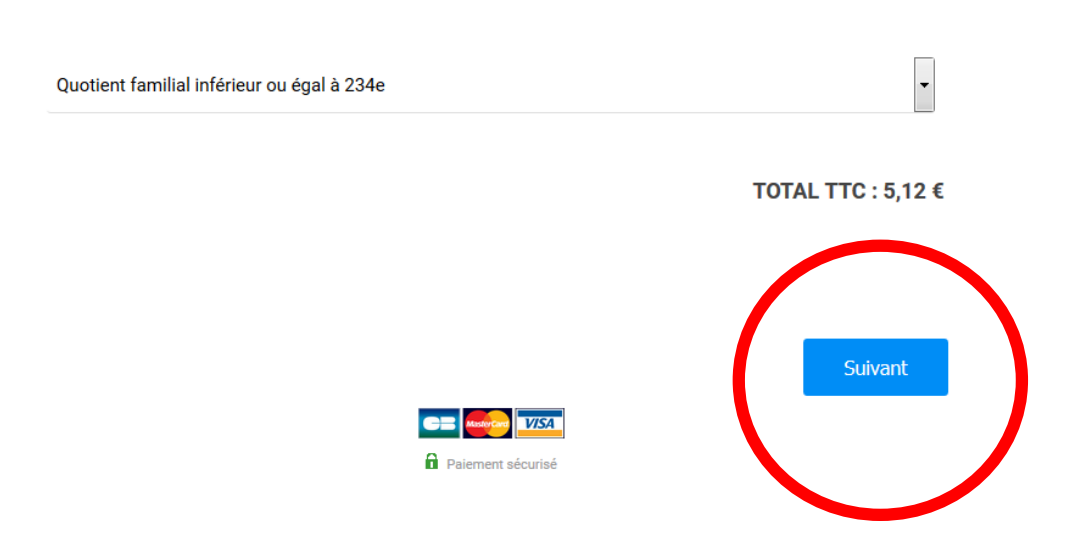

# 6<sup>ème</sup> étape :

Une fois le quotient familial renseigné, vous allez arriver sur la partie « coordonnées ». Dans un premier temps, renseigné les informations concernant l'enfant.

| 1 Panier              | 2 Coordonnées                | 3 Paiement 4 Confirmation                                                |
|-----------------------|------------------------------|--------------------------------------------------------------------------|
|                       |                              |                                                                          |
| Stage Journée – de 12 | à 16ans au Gymnase Michel Le | comte – 9h-17h 3ème                                                      |
| Prénom *              |                              | Nom *                                                                    |
|                       |                              |                                                                          |
| Sexe *                |                              | Date de naissance *                                                      |
| Choisir               | ~                            |                                                                          |
|                       |                              | Cliquez sur l'année et le mois pour sélectionner votre date de naissance |
| Adresse *             |                              | Code postal *                                                            |
|                       |                              |                                                                          |
| Ville *               |                              |                                                                          |
|                       |                              |                                                                          |

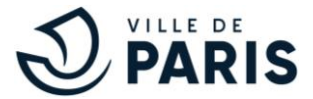

Vous devrez ensuite remplir les informations vous concernant et préciser s'il y a un cas médical à signaler à l'équipe encadrante:

| TITULAIRE DE L'AUTORITE PARENTALE                                                                                                    |                                |
|----------------------------------------------------------------------------------------------------|--------------------------------|
| Lien de parenté *                                                                                                    | Nom & Prénom du représentant * |
| Numéro de téléphone *                                                                                                    | E-mail *                       |
| INFORMATIONS MEDICALES                                                                                                    |                                |
| Cas médical à signaler à l'équipe encadrante *                                                                                                    |                                |
| Choisir                                                                                                    |                                |
| si Projet d'Accueil Individualisé (PAI) envoyer obligatoirement détail<br>par mail à parisportvacances@paris.fr ou par courrier à Bureau des<br>inscriptions - Direction de la Jeunesse et des Sports – 25 boulevard<br>Bourdon – 75004 |                                |

# 8<sup>ème</sup> étape :

Vous devrez ensuite télécharger votre quotient familial dans la rubrique prévue à cet effet. N'oubliez pas de bien cocher toutes les cases d'autorisations pour que l'inscription soit validée.

| Justificatif de votre QF à joindre *                                                                                                    |                                                                                                    |
|----------------------------------------------------------------------------------------------------|----------------------------------------------------------------------------------------------------|
| CHOISIR UN FICHIER<br>Documents acceptés : Attestation CAF ou Caisse des écoles (! pour<br>les QF10, téléchargez un document vierge !)                                                                 |                                                                                                    |
| AUTORISATIONS                                                                                                    |                                                                                                    |
| J'autorise mon enfant à participer aux stages Paris Sports<br>Vacances et déclare engager ma responsabilité quant à<br>l'aptitude à la pratique de la discipline sportive choisie. *                   | J'autorise le responsable de l'encadrement à faire appel, le<br>cas échéant, aux services médicaux et, si les autorités<br>médicales le jugent indispensable, à pratiquer d'urgence<br>toute intervention médicale ou chirurgicale rendue<br>nécessaire par l'état de l'enfant. * |
| J'atteste sur l'honneur que les informations portées sur le<br>présent formulaire sont exactes et déclare avoir pris<br>connaissance de la charte de règlement du dispositif Paris<br>Sport Vacances * |                                                                                                    |
| N'oubliez de renseigner également l'information :                                                                                                    |                                                                                                    |

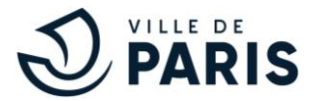

Remplissez ensuite les informations concernant le réservant (vous-même, si vous êtes la personne qui réserve pour votre enfant). N'oubliez pas d'accepter les conditions générales d'utilisation puis cliquez sur « suivant ».

| Informations réservant                                                                                                    |                                                                                                    |                                                             |
|----------------------------------------------------------------------------------------------------|----------------------------------------------------------------------------------------------------|-------------------------------------------------------------|
| Nom : *                                                                                                    | Prénom : *                                                                                                    |                                                             |
| E-mail : *                                                                                                    | Confirmer E-mail : *                                                                                                    |                                                             |
| Téléphone : *                                                                                                    |                                                                                                    |                                                             |
| (*): Champs obligatoires                                                                                                    | te - de Octionation mon donnéon noro                                                                                        |                                                             |
| <ul> <li>J'accepte les conditions generales d'utilisation*, et j'accept<br/>conditions décrites par la notice d'information pour les be</li> <li>Je suis intéressé pour recevoir par email des offres comm</li> </ul> | pte qu'E-Cotiz utilise mes données pers<br>soins de ma commande et les transmet<br>nerciales de la part d'E-COTIZ ou de ses | onnelles dans les<br>ttre à l'organisateur.<br>partenaires. |
|                                                                                                    | Précédent                                                                                                    | Suivant                                                     |

VISA

GEI Master Paiement sécurisé

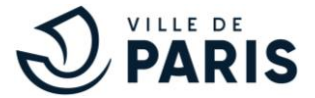

Une fois le formulaire d'inscription remplit, cliquez sur « réservation ».

| E-COTIZ                            |                                 |      |                  |          |                           |
|------------------------------------|---------------------------------|------|------------------|----------|---------------------------|
| 1 Panier                           | 2 Coordonnées                   | 3    | Paiement         | 4        | Confirmation              |
| LIBELLÉ                            |                                 |      | PRIX<br>UNITAIRE | QUANTITÉ | MONTANT                   |
| Stage Journée de 12<br>9h-17h 3ème | à 16ans au Gymnase Michel Lecom | te – | 5,12 €           | 1        | 5,12 €                    |
|                                    |                                 |      |                  |          | TOTAL A PAYER :<br>5,12 € |

#### Choisissez votre mode de paiement

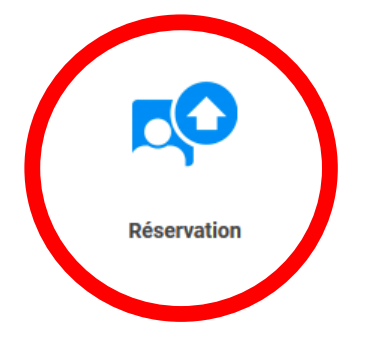

#### 11<sup>ème</sup> étape :

Une fois que vous avez cliqué sur réservation, les instructions de réservations vont apparaitre comme ci-dessous. Lisez-les attentivement, elles contiennent des informations importantes. Cliquez ensuite sur réserver.

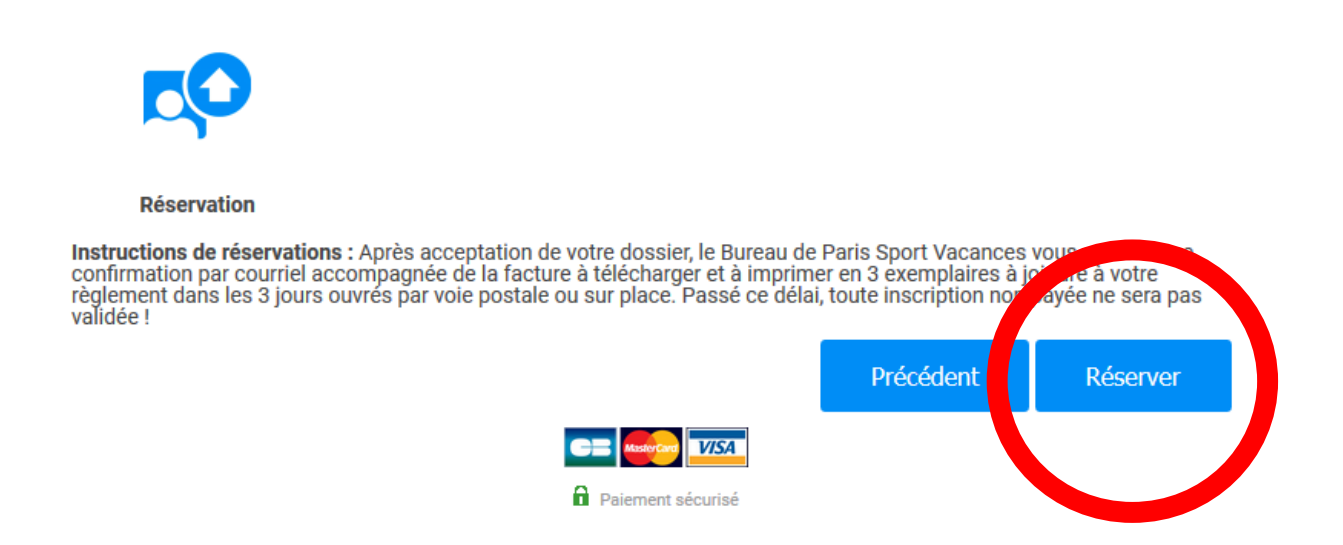

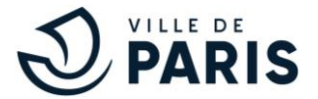

Votre inscription est donc validée. Après acceptation de votre dossier, le Bureau de Paris Sport Vacances vous enverra une confirmation par courriel accompagnée de la facture à télécharger et à imprimer en trois exemplaires à joindre à votre paiement.

À compter de la date de réception de la facture à régler, le règlement doit être effectué dans les trois jours pour tout mode de paiement à l'adresse ci-dessous. Passé ce délai, toute inscription sera annulée.

Paiement par envoi de chèque à l'ordre de: REG. ETS SPORT ET BALNEAIRE

Tout chèque mal libellé sera refusé. Pour tout paiement sur place chèque, carte bancaire ou numéraires à l'adresse: Direction de la Jeunesse et des Sports. Régie des Établissements sportifs et balnéaires. 25 boulevard Bourdon (rez-de-chaussée). 75004 PARIS

Ouvert du lundi au jeudi 9h à 11h45 et de 14h à 15h45

Bureau de Paris Sport Vacances : Téléphone : 01 42 76 3000 (9h-12h et 14h-16h du lundi au vendredi).

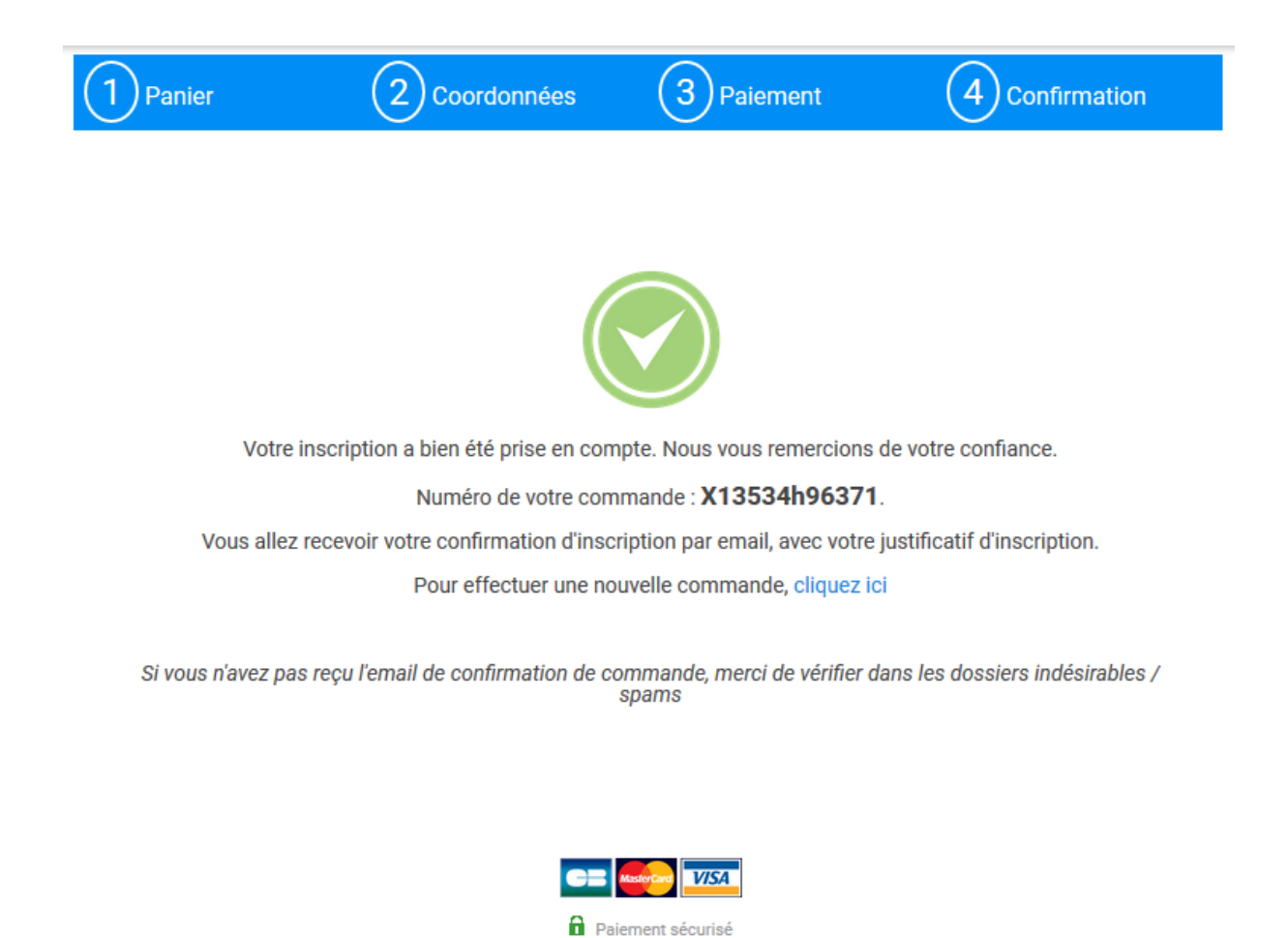

13<sup>ème</sup> étape :

Une fois votre paiement validé, le bureau PARIS SPORT VACANCES vous enverra une convocation par courriel au plus tard le jeudi précédant le début du stage.

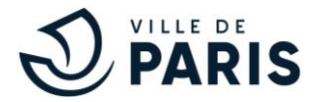

# Pour un stage « Demi-journée » (gratuit) :

# 1<sup>ère</sup> étape :

Une fois que le nombre d'enfants à inscrire, la semaine choisie ainsi que le stage choisi ont été renseignés, sélectionnez la formule à laquelle vous voulez inscrire votre enfant, ici demi-journée pour un stage gratuit (futsal au Gymnase Macdonald pour l'exemple), puis cliquez sur « suivant » :

#### **ENFANT 1**

Semaine 1 (Lundi 22 Avril au Vendredi26 Avril)

Semaine 2 (Lundi 29 Avril au Vendredi 3 Mai)

Futsal - S2

Stage demi-journée -- de 7 à 17 ans au Gymnase Macdonald -- 9H A 12H -- 19ème

Informations de stage : Nombre de places restantes 20 / Heure 9H A 12H

Sous TOTAL TTC : 0,00 €

TOTAL TTC : 0,00 €

Ŧ

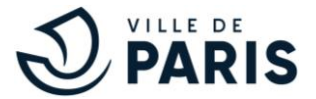

Une fois les informations ci-dessus précisées, vous allez arriver sur la partie « coordonnées ». Dans un premier temps, renseignez les informations concernant l'enfant.

| -COTIZ             |                                |                       |         |
|--------------------|--------------------------------|-----------------------|---------|
| 1 Panier           | 2 Coordonnées                  | 3 Paiement 4 Confirma | ition   |
| Stage demi-journée | - de 7 à 17 ans au Gymnase Mac | donald 9H A 12H 19ème |         |
| Prénom *           |                                | Nom *                 |         |
| Sexe *             | ~                              | Date de naissance *   | late de |
| Adresse *          |                                | Code postal *         |         |
| Ville *            |                                |                       |         |

# 3<sup>ème</sup> étape :

Vous devrez ensuite remplir les informations vous concernant :

#### TITULAIRE DE L'AUTORITE PARENTALE

| Lien de parenté *     | Nom & Prénom du représentant * |
|-----------------------|--------------------------------|
|                       |                                |
| Numéro de téléphone * | E-mail *                       |
|                       |                                |

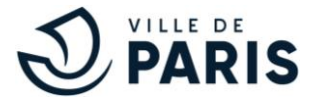

Vous devrez ensuite renseigner s'il y a un cas médical à signaler à l'équipe encadrante dans la rubrique prévue à cet effet. N'oubliez pas de bien cocher toutes les cases d'autorisations pour que l'inscription soit validée.

#### INFORMATIONS MEDICALES

Cas médical à signaler à l'équipe encadrante \* --Choisir-si Projet d'Accueil Individualisé (PAI) envoyer obligatoirement détail par mail à parisportvacances@paris.fr ou par courrier à Bureau des inscriptions - Direction de la Jeunesse et des Sports – 25 boulevard Bourdon - 75004 AUTORISATIONS J'autorise le responsable de l'encadrement à faire appel, le J'autorise mon enfant à participer aux stages Paris Sports Vacances et déclare engager ma responsabilité quant à cas échéant, aux services médicaux et, si les autorités l'aptitude à la pratique de la discipline sportive choisie. \* médicales le jugent indispensable, à pratiquer d'urgence toute intervention médicale ou chirurgicale rendue nécessaire par l'état de l'enfant. \* J'atteste sur l'honneur que les informations portées sur le présent formulaire sont exactes et déclare avoir pris connaissance de la charte de règlement du dispositif Paris Sport Vacances \* N'oubliez de renseigner également l'information :

« J'autorise mon enfant à rentrer seul à la fin de la journée sportive : OUI / NON »

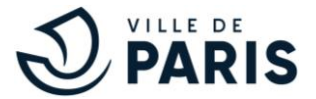

Remplissez ensuite les informations concernant le réservant (vous-même, si vous êtes la personne qui réserve pour votre enfant). N'oubliez pas d'accepter les conditions générales d'utilisation puis cliquez sur « suivant ».

| Informations réservant                                                                                                    |                                              |                                                 |                                        |
|----------------------------------------------------------------------------------------------------|----------------------------------------------|-------------------------------------------------|----------------------------------------|
| Nom : *                                                                                                    | Prénom : *                                   |                                                 |                                        |
|                                                                                                    |                                              |                                                 |                                        |
| E-mail : *                                                                                                    | Confirmer E-mail :                           | *                                               |                                        |
|                                                                                                    |                                              |                                                 |                                        |
| Téléphone : *                                                                                                    |                                              |                                                 |                                        |
|                                                                                                    |                                              |                                                 |                                        |
| (*): Champs obligatoires                                                                                                   |                                              |                                                 |                                        |
| J'accepte les conditions générales d'utilisation*, et j'acce<br>conditions décrites par la notice d'information pour les b | epte qu'E-Cotiz utilise<br>esoins de ma comm | e mes données person<br>ande et les transmettre | nelles dans les<br>e à l'organisateur. |
| Je suis intéressé pour recevoir par email des offres com                                                                   | nerciales de la part o                       | d'E-COTIZ ou de ses pa                          | artenaires.                            |
|                                                                                                    |                                              | Précédent                                       | Suivant                                |
|                                                                                                    | VISA                                         |                                                 |                                        |
| a Paiem                                                                                                    | ent sécurisé                                 |                                                 |                                        |

#### 6<sup>ème</sup> étape :

Vous allez ensuite tomber sur la page « paiement » comme celle-ci-dessous, cliquez sur suivant :

| OTIZ                                     |                                   |             |                  |           |                         |
|------------------------------------------|-----------------------------------|-------------|------------------|-----------|-------------------------|
| 1 Panier                                 | 2 Coordonnées                     | (3) Pa      | aiement          | 4         | Confirmation            |
| LIBELLÉ                                  |                                   | ļ           | PRIX<br>JNITAIRE | QUANTITÉ  | MONTANT                 |
| Stage demi-journée – de<br>A 12H – 19ème | 7 à 17 ans au Gymnase Macdonald - | -9H (       | 0,00€            | 1         | 0,00€                   |
|                                          |                                   |             |                  |           | TOTAL A FILLER<br>0,001 |
|                                          |                                   |             |                  | Précédent | Suivant                 |
|                                          |                                   | VISA        |                  |           |                         |
|                                          | Paiemen                           | nt sécurisé |                  |           |                         |

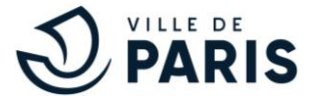

Votre inscription est donc validée. Après acceptation de votre dossier, le Bureau de Paris Sport Vacances vous enverra une confirmation par courriel.

| E-COTIZ                                                                                                |                |                                |                                        |                                     |  |
|----------------------------------------------------------------------------------------------------|----------------|--------------------------------|----------------------------------------|-------------------------------------|--|
| 1 Panier                                                                                               |                | 2 Coordonnées                  | 3 Paiement                             | 4 Confirmation                      |  |
|                                                                                                    |                |                                |                                        |                                     |  |
|                                                                                                    |                |                                |                                        |                                     |  |
| Votre inscription a bien été prise en compte. Nous vous remercions de votre confiance.                 |                |                                |                                        |                                     |  |
| Numéro de votre commande : 012771f58395.                                                               |                |                                |                                        |                                     |  |
| Vous allez recevoir votre confirmation d'inscription par email, avec votre justificatif d'inscription. |                |                                |                                        |                                     |  |
|                                                                                                    |                | Pour effectuer une ne          | ouvelle commande, <mark>cliqu</mark> e | zici                                |  |
| Si vous n                                                                                              | 'avez pas reçi | u l'email de confirmation de c | commande, merci de vérifie<br>spams    | er dans les dossiers indésirables / |  |
|                                                                                                    |                |                                |                                        |                                     |  |

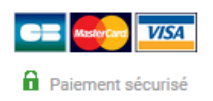

#### 8<sup>ème</sup> étape :

Le bureau PARIS SPORT VACANCES vous enverra une convocation par courriel au plus tard le jeudi précédant le début du stage.

# Bon stages PARIS SPORT VACANCES à vous.

Sportivement,

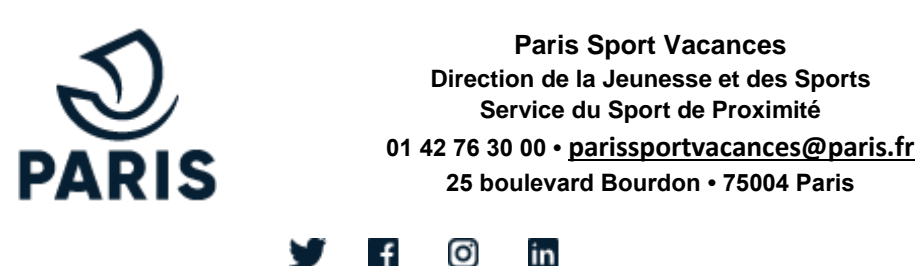

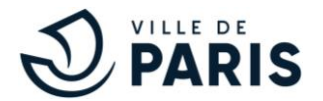

# Comment obtenir une attestation de quotient familial ?

L'attestation de quotient familial qui sert à justifier du tarif de paiement pour divers services municipaux (cantine, centres de loisirs, ateliers bleus, stages EMS...) peut -être délivrée par la Caisse d'Allocations Familiales (CAF) ou la Caisse des écoles de l'arrondissement.

Sans cette attestation, le tarif le plus élevé (tarif 10) est automatiquement appliqué.

# Comment l'obtenir ?

# Auprès de la Caisse d'Allocations Familiales (CAF) :

- <u>Par internet</u>, muni de son numéro d'allocataire et de son code confidentiel :
  - ⇒ <u>www.caf.fr</u>
  - → Mon compte
  - Demander une attestation
  - De paiement et de Quotient Familial

Possibilité d'imprimer le document ou de se le faire envoyer par courrier

- <u>En centre d'accueil CAF</u> :
  - Se présenter au guichet ou sur les bornes interactives, muni de son numéro d'allocataire

11 centres d'accueil à Paris : <u>www.caf.fr/ma-caf/caf-de-paris/centre-d-accueil</u>

27 bornes interactives à Paris : www.caf.fr/ma-caf/caf-de-paris/bornes-interactives

- <u>Par téléphone</u> au 08 10 25 75 10
- \* Attention, la CAF délivre des attestations de QF uniquement aux allocataires

Auprès d'une des 20 Caisses des écoles situées dans les Mairies d'arrondissement :

Se rendre sur place muni :

- du dernier avis d'imposition du foyer ou
- des 3 derniers bulletins de salaires des membres du foyer ou
- de pièces justifiant d'autres revenus (titre de pension, relevés Pole Emploi...)

Pour les couples divorcés : photocopie du jugement de divorce ou de la décision du JAM

Adresses et contacts : <u>http://www.paris.fr/services-et-infos-pratiques/famille-et-</u> education/scolaire/la-cantine-2074

\* En fonction de l'arrondissement, d'autres pièces justificatives peuvent être demandés